## Nya Edge Chromium

För dig som har använt Google Chrome kommer den nya versionen av Microsoft Edge kännas bekant. Eftersom de två bygger på samma grund så har den en del gemensamt. Microsoft har dock byggt om lite i webbläsaren så vi ska gå igenom funktionerna. Den här delen kommer att handla om orientering i webbläsaren.

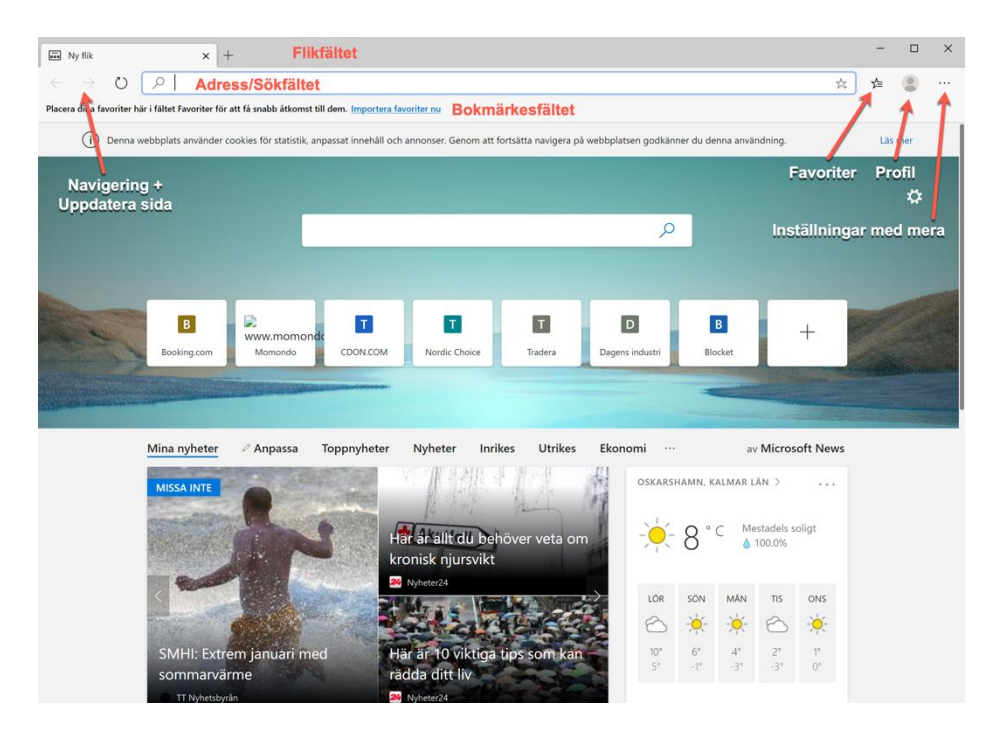

## Vi börjar väl utifrån i vanlig ordning:

 Flikfältet: På 90-talet och en bit in på 00-talet fick vi öppna ett helt nytt fönster varje gång vi skulle ha ytterligare en webbsida upp i datorn. Numera har vi ju flikar i webbläsaren. Längst upp i fönstret hittar vi således flikfältet.

#### Om du högerklickar på en flik så får du upp de kommando som du kan utföra med fliken:

- Ny Flik: Öppna ytterligare en flik. Du kan också klicka på plus tecknet bredvid fliken eller använda tangentbordet och trycka CTRL + T för att få fram ännu en flik att jobba i.
- Uppdatera: Kommandot uppdatera hämtar om den senaste versionen av den sidan som du har framme i fliken.

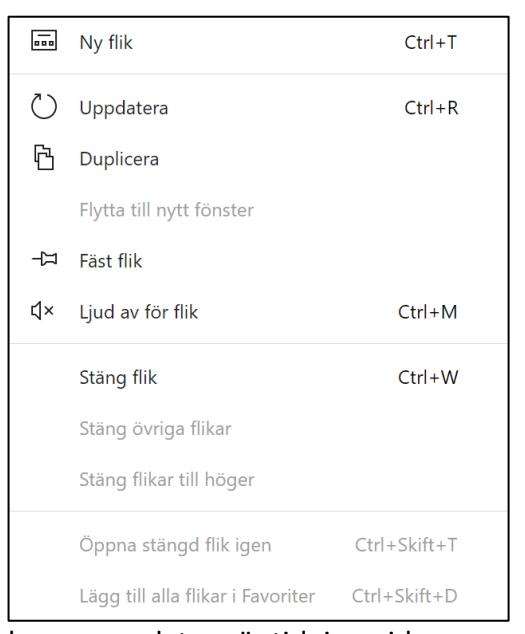

Ett exempel på sidor som kan vara bra att kunna uppdatera är tidningssidor som hela tiden uppdaterar sidan med nyheter. Det kan hända mycket från en minut till den andra. Du kan också uppdatera sidan genom att trycka **CTRL + R** på tangentbordet.

- Duplicera: Du kan skapa en kopia av den befintliga fliken om du vill. För egen del tycker jag att det är smidigt om jag gör en offert och jag ska kolla priser på en sida. Då kan jag duplicera fliken och byta artikel i den nya sen kan jag enkelt gå tillbaka till den andra genom att byta flik.
- **Flytta till nytt fönster:** Det här kommandot öppnar din aktuella flik i ett nytt fönster.
- **Fäst flik:** Om du väljer att fästa en flik så sparas fliken i webbläsaren och öppnas när du startar Edge igen nästa gång du ska använda den.
- Ljud av för flik: Om fliken innehåller media som spelar upp ljud så kan du välja Ljud av för flik om du inte vill att det ska spelas upp. Du kan även snabbt utföra detta kommando genom att trycka CTRL + M på tangentbordet.
- Stäng flik: Stänger aktuell flik. Kan utföras med tangentbordet via CTRL + W.
- Stäng övriga flikar: Om du har flera flikar öppna och snabbt vill stänga de övriga flikarna så väljer du detta kommando. Endast den aktuella fliken förblir öppen.
- **Stäng flikar till höger:** Det här kommandot stänger alla öppna flikar till höger om den aktuella fliken.
- Öppna stängt fönster igen: Öppnar den tidigare Edge sessionen med alla de flikar som då var öppna. Du kan även utföra detta med tangntbordet genom att trycka CTRL + SKIFT + T.
- Lägg till alla flikar i Favoriter: Om du vill spara alla öppna flikar i Favoriterna så kan du använda den här funktionen eller tangentbordet med kombinationen CTRL + SKIFT +D.

#### Ytterligare funktioner för fönstret:

Om du högerklickar i flikfältet fast utanför en flik får du upp en helt annan meny med kommandon som du kan utföra för själva Edge fönstret.

**Återställ:** Om fönstret är Maximerat så återställer du fönstret till ursprunglig storlek genom att klicka på Återställ.

Flytta: Hjälper dig att flytta fönstret med musen.

Ändra storlek: Hjälper dig att ändra storlek på fönstret. Muspekaren ändras beroende på var i fönstret du pekar.

**Minimera:** Fönstret minimeras till aktivitetsfältet. Observera att fönstersessionen inte stängs det bara minimeras. Har du macOS så minimeras det till dockan.

Maximera: Fönstret förstoras så att det täcker hela skärmen utom aktivitetsfältet.

#### Ny flik: Du kan öppna en ny flik. CTRL + T

Öppna stängt fönster igen: Om du nyligen har stängt ett edge fönster kan du öppna den sessionen igen. CTRL + SKIFT + T

**Lägg till öppna sidor i Favoriter:** De sidor som du har öppna i flikarna kommer att läggas till i dina favoriter. **CTRL + SKIFT + D** 

| J. | Återställ                            |              |
|----|--------------------------------------|--------------|
|    | Flytta                               |              |
|    | Ändra storlek                        |              |
| -  | Minimera                             |              |
|    | Maximera                             |              |
|    | Ny flik                              | Ctrl+T       |
|    | Öppna stängd flik igen               | Ctrl+Skift+T |
|    | Lägg till öppna sidor i Favoriter    | Ctrl+Skift+D |
|    | Aktivitetshanteraren för webbläsaren | Skift+Esc    |
| ×  | Stäng                                | Alt+F4       |
|    |                                      |              |

#### Aktivitetshanteraren för Webbläsaren:

Aktivitetshanteraren för Edge visar vilka processer som är i gång när Edge körs. SKIFT + ESC

Stäng: Stänger webbläsarfönstret. ALT + F4

# Navigering-, Adress- och Verktygsfält.

Då ska vi titta på vad raden under flikfältet innehåller. Vi går från vänster till höger.

| Aktivite     | tshanteraren för webl | bläsaren  | 6    |         | - 0        | ×  |
|--------------|-----------------------|-----------|------|---------|------------|----|
| Aktivitet    |                       | Minne     | CPU  | Nätverk | Process-IE |    |
| • 💽          | Webbläsare            | 28 188 kB | 3.1  | 0       | 42         | 56 |
| • 🗯          | GPU-process           | 73 992 kB | 14.1 | 0       | 20         | 04 |
| • 🗯          | Verktyg: Network      | 10 140 kB | 0.0  | 0       | 51         | 28 |
|              | Flik: Ny flik         | 76 584 kB | 4.7  | 0       | 52         | 92 |
|              | Serviceskript: http   |           |      |         |            |    |
|              |                       |           |      |         |            |    |
|              |                       |           |      |         |            |    |
|              |                       |           |      |         |            |    |
|              |                       |           |      |         |            |    |
| Avsluta proc |                       |           | ess  |         |            |    |

Navigeringsknapparna Bakåt och Framåt: När man klickar runt på en hemsidas länkar så använder man knappen bakåt för att hoppa bakåt ett steg i taget. För att hoppa framåt igen klickar du på knappen framåt. Testa att klicka runt på en sida. Använd sedan knapparna framåt och bakåt för att se hur de fungerar. Samma funktion återfinns i alla webbläsare och är inget nytt i sig. Detta är bara en förklaring på knapparnas funktion.

**Uppdatera sidan:** Cirkeln står för att uppdatera sida. Det innebär att om du klickar på den så hämtar du den allra senaste versionen av den sidan som du just nu besöker.

#### Adressfältet/Sökfältet:

I de tidigare webbläsarna hade man separata fält för adressfältet och sökfältet. Numera har man slagit ihop de två till ett fält. Du kan alltså antingen ange en webbadress, en s.k. URL, eller söka på ett valfritt ord eller en fras i en sökmotor. Vilken sökmotor du vill använda kan du ställa in i Edge Chromium. Som standard får du Bing men du kan tälla in en egenvald sökmotor genom att gå in i **Inställningar mer mera – Inställningar – Sekretess och tjänster – Tjänster – Adressfältet**.

#### Favoriter:

Efter adress-/sökfältet har vi funktionen för favoriter. De sidor som du har bokmärkt som favorit, listas här. Du hittar även funktionen hantera favoriter som låter dig organisera dina bokmärken men även Exportera och importera favoriter.

#### Profil:

Precis som i Google Chrome kan man logga in i webbläsaren med en profil för att spara sina bokmärken och inställningar. Skillnaden är att du loggar in i ditt Microsoft-konto och inte i ditt Google-konto. Om du klickar på profilikonen och väljer **Hantera profilinställningar** så kan du ställa in vad som ska synkas i din profil. Om du använder flera datorer kan det vara bra att få tillgång till samma bokmärken och sparade inloggningar, adresser och så vidare.

#### Inställningar med mera...

De tre lodräta prickarna anger en meny som innehåller alla funktioner och inställningar för den nya Edge webbläsaren. Klicka på menyn så ser du vilka kommandon som finns:

- Ny flik: funktionen öppnar ytterligare en ny flik i webbläsaren. Samma sak kan du göra genom att klicka på plus-tecknet till höger om en flik i flikfältet. Du kan också trycka tangentbordskombinationen CTRL + T för att göra samma sak.
- Nytt fönster: Öppna en ny instans av webbläsaren eller i vardagligt tal ett nytt fönster. Du kan åstadkomma samma sak genom att trycka tangentbordskombinationen CTRL + N.
- Nytt InPrivate-fönster: När du surfar InPrivate så innebär det att du inte lämnar någon historik på din dator. Du är inte anonym på Internet på något sätt. Du kan starta ett InPrivate-fönster med tangentbordskombinationen CTRL+SKIFT+N. Tänk på att InPrivate-fönster inte sarar cookies så banksidor fungerar inte med InPrivate.
- Zooma: Av olika anledningar kan man behöva zooma in en hemsida eller kanske zooma ut den för att få en bättre översikt. Zoom anges i procent. Den Zoomning du anger gäller bara för den hemsida som du applicerar zoomningen på. Global zoomningsprocent

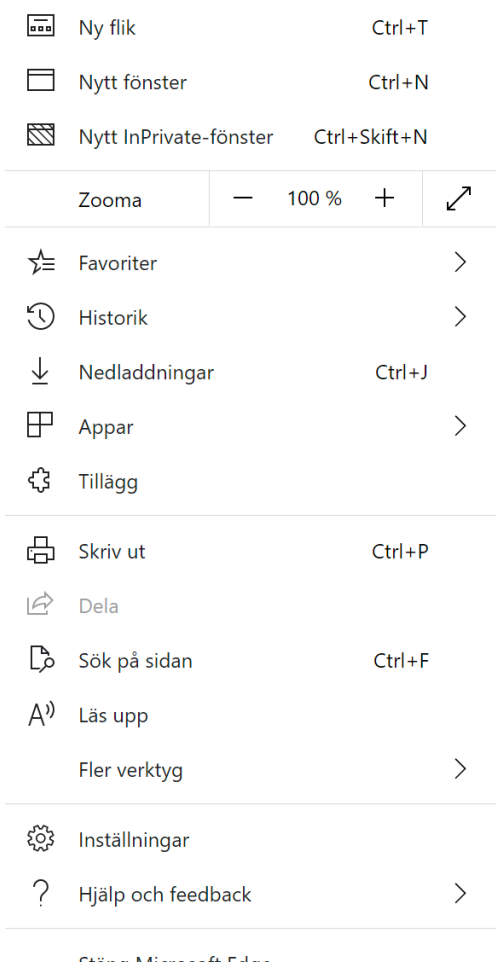

Stäng Microsoft Edge

ställer man in på et annat ställe. Vi kommer till det lite längre fram i texten. Ikonen med pilar till höger klickar du på om du vill se fönstret i helskärm. F11 tangenten är snabbknapp för att aktivera och inaktivera ett helskärmsläge.

| ∱≣               | Hantera favoriter                          | Ctrl+Skift+O |   |
|------------------|--------------------------------------------|--------------|---|
| $\sum_{i=1}^{n}$ | Lägg till denna sida i Favoriter           | Ctrl+D       |   |
|                  | Lägg till öppna sidor i Favoriter          | Ctrl+Skift+D |   |
|                  | Visa fältet Favoriter                      | Ctrl+Skift+B | > |
|                  | Dölj knappen Favoriter från verktygsfältet |              |   |
|                  | Importera                                  |              |   |
|                  | Importera                                  |              |   |

Tillagda favoriter visas här

- **Favoriter:** Om vi hovrar över menyvalet Favoriter så öppnas ytterligare en meny med alla funktioner som finns för just hantering av favoriter i Edge Chromium. Den högerställd pilen vid ett menyval indikerar att det finns en undermeny till rubriken.
  - Hantera favoriter: Tangentbordskombination CTRL+SKIFT+O. Öppnar hanteringen av Favoriter i en egen flik. Här kan du sortera dina favoriter, Lägga till en favorit, skapa mappar att sortera i, Importera eller exportera favoriterna till en annan webbläsare eller dator.

| r Favoriter x +                                                            |                  |                             |   | -  | × |
|----------------------------------------------------------------------------|------------------|-----------------------------|---|----|---|
| $\leftarrow$ $\rightarrow$ $\circlearrowright$ Edge   edge://favorites/?id | :1               |                             | ☆ | չ⊨ |   |
| Aftonbladet                                                                |                  |                             |   |    |   |
| Favoriter                                                                  | Fältet Favoriter |                             |   |    |   |
| 𝒫 Sök efter favoriter                                                      | Aftonbladet      | https://www.aftonbladet.se/ |   | ×  |   |
| 📩 Fältet Favoriter                                                         |                  |                             |   |    |   |
| 🛅 Andra favoriter                                                          |                  |                             |   |    |   |
|                                                                            |                  |                             |   |    |   |
|                                                                            |                  |                             |   |    |   |
|                                                                            |                  |                             |   |    |   |
|                                                                            |                  |                             |   |    |   |
|                                                                            |                  |                             |   |    |   |
|                                                                            |                  |                             |   |    |   |
|                                                                            |                  |                             |   |    |   |
|                                                                            |                  |                             |   |    |   |
|                                                                            |                  |                             |   |    |   |
| Lägg till favorit                                                          |                  |                             |   |    |   |
| Lägg till mapp                                                             |                  |                             |   |    |   |
| Importera favoriter                                                        |                  |                             |   |    |   |
| Exportera favoriter                                                        |                  |                             |   |    |   |
|                                                                            |                  |                             |   |    |   |

- Lägg till denna sida i Favoriter, CTRL + D: Kommandot för att lägga till en sida som du har upp i dina Favoriter. Alternativt kan du göra samma sak genom att klicka på den lilla stjärnan i adressfältet.
- Lägg till öppna sidor i Favoriter, CTRL + SKIFT + D: Låt säga att du har tre hemsidor/flikar uppe, t.ex. Aftonbladet, Expressen och Blocket. För att lägga till alla tre till dina favoriter använder du den här funktionen.
- Visa fältet Favoriter, CTRL + SKIFT + B: Under adressfältet i webbläsaren finns fältet Favoriter om man aktiverar det vill säga. Syftet med detta är att du ska ha dina vanligaste favoriter här. Sidor du besöker frekvent.
- Dölj knappen Favoriter från verktygsfältet: I verktygsfältet finns det en liten ikon som ser ut som en stjärna. Det är knappen favoriter. Om du klickar på den kommer det att rullas ner en meny som innehåller de favoriter du har sparat på dig.
- Importera: Öppnar dialogrutan för att importera favoriter från en annan webbläsare. Om du till exempel har använt Google Chrome innan och har sparat en massa favoriter i den läsaren så väljer du Google Chrome i listrutan Importera från. Du kan välja att Importera Favoriter eller bokmärken, Sparade lösenord, Adresser med mera, Betalningsinfo, Webbhistorik, Inställningar och Öppna flikar.

- **Sparade favoriter:** Om du har favoriter sparade så kommer du att se dem i listan längst ner i menyn.
- **Historik:** Precis som Favoriter öppnar menyvalet Historik ytterligare en meny. Den här gången handlar det om din användarhistorik.
  - Hantera historik, CTRL + H: Om du klickar här öppnas Edge historiken. Här kan du se vilka webbplatser du har besökt och när. Du kan även välja att rensa webbdata härifrån.
  - Rensa webbdata, CTRL+SKIFT+DELETE: Det första du måste ange är vilket tidsintervall du vill rensa bort. Du kan välja på: All tid, Senaste timmen, Senaste 24 timmarna, Senaste 7 dagarna och Senaste 4 veckorna. Sen måste du ange vad du ska rensa bort:
    - Webbhistorik: De webbplatser du har besökt.
    - Nedladdningshistorik: Vad du har ladda ner för filer ifrån Internet.
    - Cookies och andra webbplatsdata: Observera att du kommer att loggas ut från platserna eftersom dina cookies tas bort. Det är Cookien som gör att webbplatsen känner igen din dator.
    - Cachelagrade bilder och filer: Cache-filer som sparas på din dator kan göra att du kan ladda sidan lite snabbare. Om du webbläsare har lagrat för mycket cache kan det dock bli problem att öppna en del sidor. Då kan det hjälpa att rensa cache.
    - Lösenord: Om du väljer att rensa lösenord så kommer alla dina sparade lösenord att tas bort från webbläsaren. Det ska du vara försiktig med. Många har angett sitt lösenord för e-posten en gång sen går de och glömmer bort vad det var för lösenord. Det är både bra och dåligt att spara lösenord. Dåligt för man kan glömma det och bra för att det går lätt att logga in när man slipper slå in det varje gång man ska logga in.
    - Autofylldata (inkl. formulär och kort): När du handlar något på webben får du fylla i ett formulär med dina adressuppgifter. Dessa uppgifter sparas i webbläsaren för att förenkla ditt användande i ett senare skede. Du har säkert sett att när du ska fylla i en namnruta så kommer det upp ditt namn när du klickar i rutan eller börjar skriva. Det är detta som avses med autofylldata i webbläsaren.
    - Webbplatsbehörigheter: Om du besöker t.ex. Facebook för första gången kommer du att få en fråga om du vill tillåta aviseringar från sidan. Jag rekommenderar att du inte tillåter detta. Det innebär nämligen att du kommer att få upp en massa notisrutor längst nere till höger i skärmbilden så fort något händer på ditt facebook-konto. Om du får många störande aviseringar så rensa webbplatsbehörigheterna.
    - Data för värdbaserade appar: Först måste jag nog förklara apparna för er. Edge Chromium kan agera värd för en webbapp. Ett exempel på detta är Outlook på webben eller Word på webben. Jag ska tydliggöra det här med appar när jag kommer till menyvalet Appar i Inställningar mer mera.
  - **Nedladdningar:** Under menyvalet nedladdningar kan du se alla filer som du har laddat ner från webben. Det kan vara bilder, Appar, PDF-filer m.m. Du kan filtrera visningen på nedladdningar efter vilken typ av fil du letar efter. Under

Inställningar för nedladdningar kan du bestämma vilken mapp som alla nedladdade filer ska hamna i. Standard är

C:\Användare\DittNamn\Hämtningar. Du kan också aktivera funktionen **Fråga föra nedladdning var filen ska sparas**. Då kommer webbläsaren be dig specificera vilken mapp som den nedladdade filen ska sparas i. **Öppna mappen med nedladdningar** öppnad mappen Hämtningar i Utforskaren. **Rensa alla** tar bort all nedladdningshistorik. Den raderar inga filer i mappen Hämtningar.

 Appar: Den här funktionen är riktigt användbar. Tänk dig att du använder en hemsida som ett program. T.ex. Fortnox som är ett webb-baserat bokföringsprogram. Om du vill att Fortnox ska bete sig som ett eget program som du kan ha en egen genväg till i Programlistan så surfa till inloggningssidan på Fortnox webbplats. Gå till Inställningar med mera i Edge Chromium. Välj Appar – Installera den här webbplatsen som en app. Nu kommer Fortnox att öppnas i ett eget appfönster med en genväg på skrivbordet och i programmenyn.

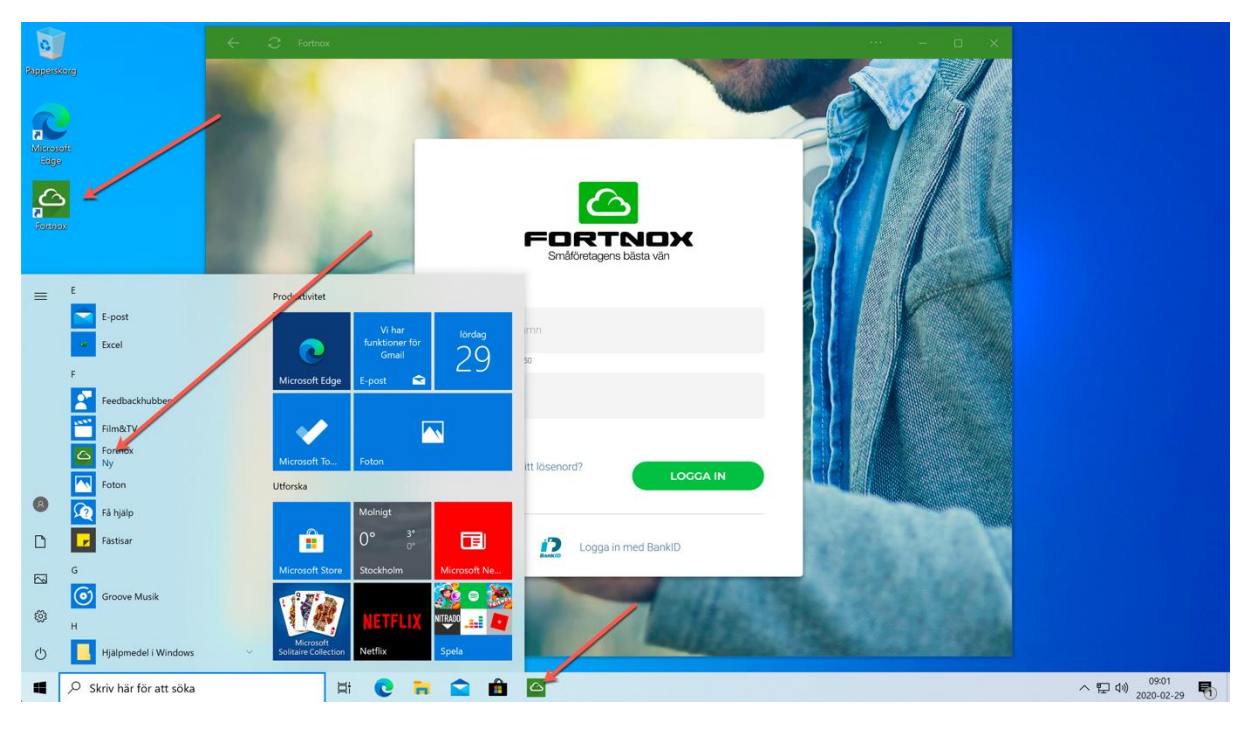

- Tillägg: Är program som är integrerade med din webbläsare och som tillhandahåller extra funktioner som kanske inte finns inbyggda i webbläsaren. De byggs av en tredje part. Ett sådant programtillägg är t.ex. Lastpass som är en lösenordshanterare. Ett annat exempel är AdBlock Plus som är en annonsblockerare. Det finns mängder av tillägg att välja på. Eftersom nya Edge är baserad på Chromium så kan du installera tillägg från Google Chrome Store såväl som från Microsoft Store.
- Skriv ut (CTRL+P): Öppnar dialogrutan för utskrift av den sidan du för tillfället har öppen i fliken.

- Dela: Med funktionen Dela kan du skicka en länk till en sida till en app eller en kontakt i appen kontakter. Exempel på appar är E-post, Skype, Din Telefon, kopiera länken för att manuellt skicka den i ett meddelande.
- Sök på sidan (CTRL+F): Om du letar efter något specifikt på en sida med mycket text kan det vara smart att använda funktionen sök på sidan och gul markerar den sökta texten.
- Läs upp: En röst läser upp sidan för dig. Detta är ett hjälpmedel för den som inte ser så bra.
- Fler verktyg:
  - **Spara sida som:** Sparar den öppna sidan som en html-fil på vald plats på hårddisken.
  - Casta media till enhet: Du kan streama media till enheter i hemmet som kan ta emot och spela upp detta. Som till exempel Chromecast. Har själv inte testat denna funktion men eftersom Edge bygger på chromium så bör det gå att ta emot med Chromecast. Dock inte en verifierat.
  - **Fäst i aktivitetsfältet:** Du kan fästa en genväg till den öppna sidan i aktivitetsfältet på Windows.
  - **Guiden fästa i aktivitetsfältet:** Den här guiden rekommenderar sidor att fästa i aktivitetsfältet.
  - Aktivitetshanteraren för webbläsaren (SKIFT+ESC): Aktivitetshanteraren visar vilka processer som körs inom webbläsaren. Det kan vara till hjälp om man felsöker funktionen i läsaren. Om den till exempel blir slö och oresponsiv kan du kanske se vilken process i läsaren som tar upp all processorkraft.
  - Utvecklarverktyg (CTRL+SKIFT+I): Visar koden bakom hemsidan du har uppe i fönstret. Det är till stor hjälp för webbutvecklaren.
- **Inställningar:** Här gör du de flesta inställningar för webbläsaren. Då den är ganska omfattande går jag igenom den under en egen rubrik.
- Hjälp och feedback:
  - Hjälp (F1): Tar dig till en webbplats hos Microsoft där du kan läsa mer om olika funktioner i Edge Chromium.
  - Skicka feedback: Om du vill skicka tillbaka information om något problem eller förbättring så kan du göra det här. Du får upp en dialogruta där du kan bifoga en beskrivning. Du kan välja om du vill skicka din e-postadress.
  - Nyheter & Tips: Här kan du läsa snabb information om nyheter i webbläsaren. Tips på användbara funktioner finns också att läsa.
  - Om Microsoft Edge: Visar vilken version av Edge som du har installerad i datorn. När du besöker den här sidan kontrolleras versionen och uppdateras om du inte har den senaste versionen.
- Stäng Microsoft Edge: Stänger ner webbläsaren.

Copyright © 2020 Linda Karlsson. All Rights Reserved.

## Inställningar

När man använder ett program så är det alltid bra att bekanta sig med de inställningar man kan göra. Man behöver naturligtvis inte lära sig alla utantill men man kan skaffa sig ett hum om var man hittar olika funktioner. Inställningar hittar du under **Inställningar er mera – Inställningar**.

- **Profiler:** Du kan logga in i din webbläsare med ditt Microsoft-konto. När du gör det har du möjlighet att synka dina inställningar såsom favoriter, lösenord, sparade autofylldata med mera till andra enheter där du använder Microsoft Edge Chromium. Notera att du inte måste vara inloggad med Microsoft-konto för att använda Edge.
  - Hantera konto: Tar dig till ditt Microsoft-konto på Microsofts hemsida.
  - Synka: När du loggar in med Microsoft-konto i Webbläsaren aktiveras synkningen. Du kan vara inloggad men inaktivera synk mellan enheter.
     Följande funktioner kan och kommer att kunna synkroniseras mellan enheter:
    - Favoriter
    - Inställningar
    - Adresser med mera
    - Lösenord
    - Historik *kommande funktion*.
    - Öppna flikar *kommande funktion*.
    - Tillägg kommande funktion.
    - Samlingar *kommande funktion*.
  - **Lösenord:** Under lösenord har vi en del inställningar som kan vara värda att tala om så att det blir rätt för dig.
    - Fråga om att spara lösenord: Funktionen är på vilket innebär att Edge kommer att fråga dig om den ska spara lösenord när du loggar in på en sida. Om du stänger av den här funktionen kommer webbläsaren aldrig att fråga dig och du kommer inte att spara några lösenord. Om du använder en lösenordshanterare som t.ex. Lastpass eller 1Password kan du stänga av den här funktionen för hanteraren kommer att lagra dina lösenord istället för webbläsaren. Fördelen med det är att det är svårare att komma åt dina lösenord än om webbläsaren hanterar dessa.
    - Logga in automatiskt: När den här funktionen är på kommer webbläsaren att logga in automatiskt på webbplatser som du har sparat lösenordet till. Väldigt många använder den här funktionen på sin webbmail som t.ex. Hotmail eller Gmail. Att du inte anger något lösenord varje gång betyder alltså inte att du inte har ett lösenord som många verkar tro.
    - Sparade lösenord: Här listas alla de webbplatser vars lösenord du har sparat och det går att läsa lösenorden. För mig som hjälper kunder att flytta från en dator till en annan varje dag är detta till stor hjälp. Det är dock inte så bra säkerhetsmässigt.
    - Aldrig sparade: Här listas de webbplatser där Edge har frågat dig om lösenordet ska sparas men du har sagt nej till det.
  - **Betalningsinfo:** För att du ska slippa ange dina kontokortsuppgifter verje gång du ska göra en betalning på Internet, kan du registrera detta i webbläsaren.

- Spara och fyll i betalningsinfo: Om funktionen är aktiverad kommer Edge att fråga dig om den ska spara betalkortsinformationen i webbläsaren.
- Kort som du har sparat på enheten: Visar de kort som du har sparat i webbläsaren. Klickar du på lägg till kort så kan du manuellt lägga till kort som du vill använda för att betala på Internet.
- Adresser med mera: Precis som föregående funktion så används denna för att spara information. Den här gången är det adresser det rör sig om. För att slippa fylla i dina adressuppgifter kan du ange dem här och spara för framtida behov på Internet.
  - Spara och fyll i adresser: Aktivera/avaktivera funktionen.
  - Adresser: Sparade adresser.
- Importera webbläsardata: Här kan du importera data från andra webbläsare i ditt system. Du kanske har använt en annan webbläsare innan och vill testa Edge. Då importerar du alla data från din gamla webbläsare här. Obs! Om du uppgraderar från den gamla versionen av Edge så kommer dina data att följa med över då den nya ersätter den gamla versionen. Du kommer alltså inte att ha två olika Edge browsrar i din dator.
- Sekretess och tjänster: Microsoft har gjort det ganska enkelt och överskådligt när det kommer till att ställa in spårningsskyddet i webbläsaren. Du kan välja mellan tre olika nivåer eller egentligen fyra för du kan ju faktiskt stänga av allt spårningsskydd vilket jag inte rekommenderar att du gör. Vad är då spårningen för något? Jo du har säkert upplevt att webbplatser och annonser förföljer dig på webben. Du besöker en webbsida och får sedan upp annonser från just den sidan när du besöker andra webbplatser. Spårning är ibland nödvändig för att en webbplats ska fungera som den ska. Till exempel så måste du få en cookie för att en inloggningssession ska fungera.
  - Spårningsskydd: Till att börja med kan du stäng av och på spårningsskyddet.
     Standard är så klar på. Det finns 3 olika nivåer på skyddet i Edge:
    - Grundläggande:
      - "Tillåter de flesta spårare på alla webbplatser"
      - "Innehåll och annonser kommer troligtvis vara personanpassade"
      - "Webbplatser kommer att fungera som förväntat"
      - "Blockerar kända skadliga spårare"
    - **Balanserat:** Den här nivån är den rekommenderade och den förinställda nivån.
      - "Blockerar spårare från webbplatser du inte besökt"
      - "Innehåll och annonser kommer troligtvis inte att vara lika personanpassade"
      - "Webbplatser kommer att fungera som förväntat"
      - "Blockerar kända skadliga spårare"
    - Strikt:
      - "Blockerar spårare från webbplatser du inte besökt"
      - "Innehåll och annonser kommer troligtvis inte att ha minimal personanpassning"
      - "Delar av webbplatser fungerar eventuellt inte"
      - "Blockerar kända skadliga spårare"

- Blockerade spårare: När du klickar här så får du fram en lista på de webbplatser som Edge har blockerat från att spåra dig. Den listar webbplatsen och hur många gånger som blockeringen har skett. Du har också valet att rensa listan.
- Undantag: Om en sida inte riktigt fungerar som den ska kan du försöka att lägga till ett undantag för webbplatsen här. Det innebär att alla spårare på sidan kommer att tillåtas.
- Använd alltid strikt spårningsskydd vid InPrivate-surfning: Vill du inte bli förföljd på webben när du använder InPrivate-fönster så väljer du att aktivera den här funktionen. Det är dock viktigt att poängtera att funktionen inte gör dig helt anonym på webben. Se avsnittet längre upp om InPrivate-fönster.
- **Rensa Webbdata:** Vi har även varit igenom rensning av webbdata när vi talade om Historik tidigare.
  - Välj vad som ska rensas varje gång du stänger webbläsaren: Här kan du ange om du vill rensa något specifikt varje gång webbläsaren stängs. Du kan välja att rensa följande:
    - Webbhistorik
    - Nedladdningshistorik
    - Cookies och andra webbplatsdata
    - Cachelagrade bilder och filer
    - Lösenord: Om du använder en lösenordshanterare som t.ex. Lastpass eller 1Password så skulle jag aktivera detta alternativ ur säkerhetssynpunkt. Om du ändå har en lösenordshanterare så bör du inte lagra lösenord i webbläsaren där de kan läsas hur som helst.
    - Autofylldata (inkl. formulär och kort)
    - Webbplatsbehörigheter
    - Data för värdbaserade appar
  - Sekretess: Microsoft har lagt en länk till sin hemsida där du kan läsa mer om hur Microsoft hanterar data som de samlar in från din webbläsare. Många tror att Microsoft spionerar illvilligt på dem men så illa är det inte. Den data som samlas in om ditt användande används för att Microsoft ska förstå hur du interagerar med webbplatser. Syftet är att förbättra funktionerna, se att webbläsaren är säker och fungerar som den ska.
    - Skicka Do Not Track-begäran: Funktionen innebär att din webbläsare skickar en uppmaning till webbplatsen du besöker och till de tredjepartstjänster som finns där, att inte försöka spåra dig. Det är dock inte tvingande från webbplatsens sida att respektera ditt önskemål.
    - Tillåt att webbplatser kontrollerar om du har sparade betalningsmetoder: Standardinställningen är på. När inställningen är på kan en webbplats kontrollera om din webbläsare har sparade kreditkortsuppgifter lagrade. Ur säkerhetssynpunkt rekommenderar jag att stänga av denna och att alltid genomföra Internetköp genom att för varje gång

ange dina kortuppgifter vid det aktuella tillfället snarare än att lagra uppgifter i webbläsaren.

- Hantera certifikat: Ett certifikat är en typ av legitimation. Det är webbplatsens legitimation. För att en webbplats ska kunna ta emot betalningar måste den har ett SSL-certifikat utfärdat. SSL certifikatet innebär också att sidan har kryptering för att skydda information som anges på webbplatsen. Du har säkert sett beteckningen http i webbplatsens adress. Http är det protokoll som används för att överföra webbsidor på Internet. En http-adress är inte krypterad men det är däremot en httpsadress. Om en hemsida inte är har SSL-certifikat så kommer det i webbläsarens adressfält stå att sidan inte är säker. Under hantera certifikat kan du se vilka certifikat som finns i din webbläsare.
- Hjälp oss förbättra Microsoft Edge: Här kan du välja om du vill skicka data till Microsoft om hur du använder webbläsaren. Du kan också välja att skicka information om de webbplatser du besöker till Microsoft.
- Anpassa din webbupplevelse: Här kan du ange om du vill låta Microsoft använda din webbhistorik för att ge dig ett mer anpassat innehåll på webben.
- Tjänster:
  - Från Microsofts hemsida: "Om det uppstår ett nätverksproblem skickar Microsoft Edge en begäran utan cookies till http://edge.microsoft.com/captiveportal/generate\_204 för att kontrollera svarskoden för omdirigering. Om Microsoft Edge omdirigeras öppnas omdirigeringen på en ny flik med antagandet att det är en inloggningssida. På så sätt kan du ansluta till exempelvis ett hotells trådlösa nätverk."
  - Microsoft Defender Smartscreen: Skyddar dig mot kända skadliga webbplatser.
  - Blockera potentiellt oönskade appar: Blockerar nedladdning av appar som har ett dåligt rykte på webben.
  - Adressfältet (viktig funktion att kunna): Det är här du anger vilken sökmotor du vill använda i adressfältet på Edge Chromium. Standard är Bing men du kan ändra till bland annat Google eller DuckDuckGo om du vill. Du kan också välja att få förslag på webbplatser och sökord i adressfältet, baserat på ditt tidigare användande. Standard är på men om du irriterar dig på detta så kan du stänga av funktionen här.
- Utseende: Nästa rubrik under Inställningar handlar om utseende och till viss del funktioner i webbläsaren.
  - **Tema:** Du kan välja om du vill ha ett ljust utseendetema eller ett mörkt. Du kan också välja att Edge ska ha samma tema som övriga Windows.
  - **Visa fältet Favoriter:** Du hittar det under adressfältet i Edge. Du kan välja att alltid visa det, aldrig visa det eller bara visa det på sidan ny flik. I fältet

favoriter fäster du de sidor som du ofta besöker. Du kan skapa mappar och lägga alla dina favoriter i mapparna. På så sätt får du in fler sidor på fältet.

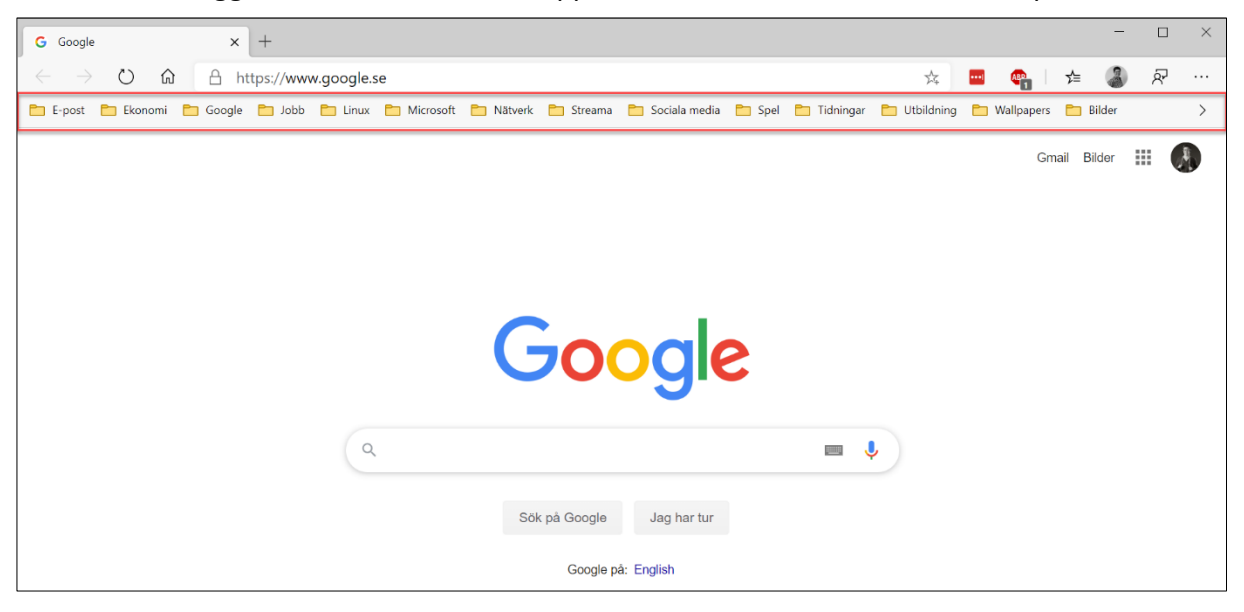

- **Visa knappen Favoriter:** Du kan välja att visa eller dölja knappen favoriter i verktygsfältet. Knappen favoriter visar dig dina sparade bokmärken i en meny.
- Visa knappen feedback: Med knappen feedback kan du snabbt skicka feedback till Microsoft. När du klickar på feedbackknappen så får du upp en ruta som ger dig möjligheten att skicka en beskrivning på det som du vill återkoppla till Microsoft. Programmet tar en skärmbild på din dator som du kan skicka med för en utförligare beskrivning. Du kan välja att ha med din epostadress om du vill men det behövs inte. Funktionen kommer endast att upplysa Microsoft om ett eventuellt fel eller om du vill ge bra feedback. Microsoft kommer inte att återkomma till dig. Eventuella förändringar som Microsoft gör p.g.a. feedback kommer via Windows uppdateringarna.

| eskriv vad som händer<br>Kom ihåg att inte ta med någon personlig info som                                                                                                    |   |
|----------------------------------------------------------------------------------------------------|---|
| telefonnummer.                                                                                                    |   |
|                                                                                                    |   |
| JRL                                                                                                    |   |
| edge://settings/appearance                                                                                                    |   |
| Ta med e-postadress                                                                                                    |   |
| Influencials runnel sufficiences                                                                                                    |   |
| Skicka diagnostikdata                                                                                                    |   |
| Bifoga den här skärmbilden                                                                                                    |   |
|                                                                                                    |   |
| -                                                                                                    |   |
| vin feedback arwänds för att förbättra Microsofts produkter och tjänster.<br>enom att inkludera din e-postadress ger du Microsoft tillåfelse att kontakta<br>lig via e-post angående din feedback. <u>Microsofts sekretesspolicy</u> | 9 |
|                                                                                                    |   |

- Visa knappen Startsida: Den här brukar inte längre vara på men jag aktiverar den alltid för jag tycker att det är smidigt att kunna komma tillbaka till sin startsida med ett klick. Du kan välja att ha sidan Ny flik som startsida eller en egen sida. Jag brukar använda Google.se men man kan ha vilken sida som helst.
- **Zooma:** Om du vill att sidorna på webben ska visas i lite större format ställer du in Zoomfaktorn här. Den blir universell och gäller alla sidor och flikar.
- Teckensnitt:

- Teckenstorlek: Ställ in storleken på webbplatsernas teckensnitt. Jag rekommenderar att man använder det rekommenderade och Zoomfunktionen om man behöver ha större tecken.
- Anpassa teckensnitt:
  - **Teckenstorlek:** Finjustera teckenstorleken för hemsidor. Denna har vanligtvis bestämts av den som skapar en sida men du kan tvinga upp storleken om du tycker att den är för liten.
  - **Minsta teckenstorlek:** Du kan ställa in hur stor den absolut minsta teckenstorleken får vara för en hemsida via den här inställningen.
  - **Standardteckensnitt:** Om inte hemsidan bestämmer teckensnitt så kommer detta att användas.
  - Serif-teckensnitt: Talar om vilket teckensnitt av familjen serif som ska användas.
  - **Sans-serif-teckensnitt:** Bestämmer vilket teckensnitt av familjen Sans-Serif som webbläsaren ska använda.
  - **Med fast bredd:** Bestämmer vilket teckensnitt av familjen fast bredd som webbläsaren ska använda.
- Vid Start: Under menyvalet vid Start ställer du in vad som ska hända när du startar Edge Chromium.
  - Öppna en ny flik: Det här valet öppnar sidan "Ny flik" som startsida.
  - Fortsätt där du slutade: Du kommer att starta Edge med de sidor du hade uppe senast du använde webbläsaren.
  - Öppna en specifik sida eller specifika sidor: Här kan du själv ange vilken eller vilka sidor du vill använda vid start genom att lägga till webbadressen under "Lägg till en ny sida".
  - Sätt till alla flikar som för närvarande är öppna: Om du använder detta så kommer alla startsidor du har satt att tas bort och du kommer att starta med den uppsättning hemsidor som du nu har uppe.
- **Sidan Ny flik:** Varje gång du öppnar en ny flik, så öppnas en av Microsoft specificerad flik. Denna kan du anpassa något för att passa dina behov.
  - **Fokuserad:** Innehåller sökruta, dina mest besökta sidor samt Nyheter från MSN om du skrollar ner på sidan. Ingen bakgrundsbild.
  - Inspirerande: Är ungefär samma som Fokuserad med skillnaden arr du får dagens bild som bakgrund.
  - Informativ: Visar dig sökrutan, dina mest besökta sidor och Nyheter ligger högre upp för att du ska se dem när du öppnar Edge.

- <complex-block>

  Skr jå webben

  Skr jå webben

  Skr jå webben

  Skr jå webben

  Skr jå webben

  Skr jå webben

  Skr jå webben

  Skr jå webben

  Skr jå webben

  Skr jå webben

  Skr jå webben

  Skr jå webben

  Skr jå webben

  Skr jå webben

  Skr jå webben

  Skr jå webben

  Skr jå webben

  Skr jå webben

  Skr jå webben

  Skr jå webben

  Skr jå webben

  Skr jå webben

  Skr jå webben

  Skr jå webben

  Skr jå webben

  Skr jå webben

  Skr jå webben

  Skr jå webben

  Skr jå webben

  Skr jå webben

  Skr jå webben

  Skr jå webben

  Skr jå webben

  Skr jå webben

  Skr jå webben

  Skr jå webben

  Skr jå webben

  Skr jå webben

  Skr jå webben

  Skr jå webben

  Skr jå webben

  Skr jå webben

  Skr jå webben

  Skr jå webben

  Skr jå webben

  Skr jå we
- Egen: Du kan själv välja inställningar. Här kan du välja att inaktivera Innehåll = Nyheterna.

- **Webbplastbehörigheter:** Jag ska inte gå igenom alla funktionerna här. Jag kan säga att jag är ingen expert på dem men just denna kan vara bra att känna till.
  - Aviseringar: Ibland när man besöker en webbsida för första gången får poppar det upp en liten ruta som frågar om man vill tillåta aviseringar från webbplatsen. Aviseringar skickas ofta ut när något nytt händer på sidan som ägaren till hemsidan vill förmedla till dig. Jag rekommenderar att man aldrig ska tillåta aviseringar. Det blir ganska irriterande när det plingar konstant i datorn.

En annan nackdel med aviseringar är att oseriösa hemsidor kan skicka ut aviseringar som ser ut som virus. Om du inaktiverar funktionen fråga före utskick så blockeras alla aviseringar.

Alla sidor som du har tillåtit eller blockerat ligger listade här. Om du ångrar att du tillät en sida kan du ta bort den från tillåtna sidor.

- Övriga inställningar som du kan justera är:
  - Cookies och webbplatsdata
  - Position
  - Kamera
  - Mikrofon
  - Rörelse- eller ljussensorer
  - Javascript
  - Adobe Flash
  - Bilder
  - Bakgrundssynkning
  - Popup-fönster och omdirigeringar
  - Annonser
  - Automatiska nedladdningar
  - Åtkomst till plugin utanför sandbox-miljö
  - Hanterare

Copyright © 2020 Linda Karlsson. All Rights Reserved.

- Midi-enheter
- Zoomningsnivåer
- USB-enheter
- PDF-dokument
- Skyddat innehåll
- Urklipp
- Betalningshanterare
- Automatisk uppspelning av media
- Osäkert innehåll
- Nedladdningar: Här kan man tala om var filer som man laddar ner ska hamna. Standardplatsen är i mappen Hämtningar i din användarprofil. Du kan dock ändra detta om du föredrar en annan mapp.

Fråga före nedladdning var varje fil ska sparas: är en funktion som du kan aktivera och som innebär att du vid varje nedladdning pekar på den mapp du vill spara i.

- Språk: Här kan du ange vilket språk som du föredrar att använda i gränssnittet. Du kan också ställa in vilket språk som stavningskontrollen ska använda. Webbläsaren har ju också stavningskontroll för när man skriver i webbläsaren så kontrolleras stavningen precis som i till exempel Word. Du kan också få erbjudande om att webbläsaren ska översätta sidor som inte är på ett språk som du läser. Funktionen är av eller på.
- **Skrivare:** För egen del så kommer jag bara till hanteringen av mina lokala skrivare. Vet inte säkert om det finns någon mer funktion bakom detta.
- System:
  - Även om du har stängt ner Edge så fortsätter det att köra processer i bakgrunden. Detta för att datorn ska svara snabbare när du startar upp Edge igen. Om du inte vill att webbläsaren ska ta upp resurser i din dator när den inte används så kan du bocka ur "Fortsätt köra bakgrundsappar när Microsoft Edge har stängts"
  - Använd maskinvaruacceleration när det är tillgängligt: Maskinvaruacceleration kan orsaka sämre resurshantering i din dator och därmed begränsa prestandan på din videoenhet. Om du upplever problem med uppspelning av video i Edge så kan du stänga av funktionen. Maskinvaruacceleration används olika program i datorn så det är inte unikt för Microsoft Edge. Samma gäller för Google Chrome och Firefox t.ex.
  - Öppna din dators proxyinställningar: Om datorn ligger bakom en proxyserver så måste man konfigurera detta i nätverksinställningarna. Det här är en genväg till de inställningarna i Windows 10.
- Återställ inställningar: Du kan återställa inställningarna i Edge. Cookies, Tillägg, Sökmotor, Ny flik och Startsida återställs. Om Om webbläsaren inte fungerar som den ska kan du testa att göra detta. Det som inte rensas är dina Favoriter, Historik och de lösenord som du har sparat i webbläsaren.
- Telefon och andra enheter: Du kan synka din Telefon med Edge.
- **Om Microsoft Edge:** Här ser du vilken version av Edge du använder. Edge uppdateras med Windows men när du öppnar den här inställningen letar

Copyright © 2020 Linda Karlsson. All Rights Reserved.

Edge efter uppdateringar och installerar dem om nya finns. Det fungerar exakt likadant på Google Chrome.

## Tillägg i verktygsfältet.

**Samlingar:** Sedan Edge Chromium släpptes har en ny funktion tillkommit. Du kan se den i verktygsfältet och det heter Samlingar. Om jag ska beskriva samlingar så görs det nog bäst med ett exempel. Jag skulle göra en offert på ett datorbygge och då måste man läsa på lite om olika komponenter. Jag skapade en ny samling som heter Datorbygge och varje sida där jag hittade information till detta bygge sparade jag i den samlingen. Det är alltså en namngiven samling av hemsidor.

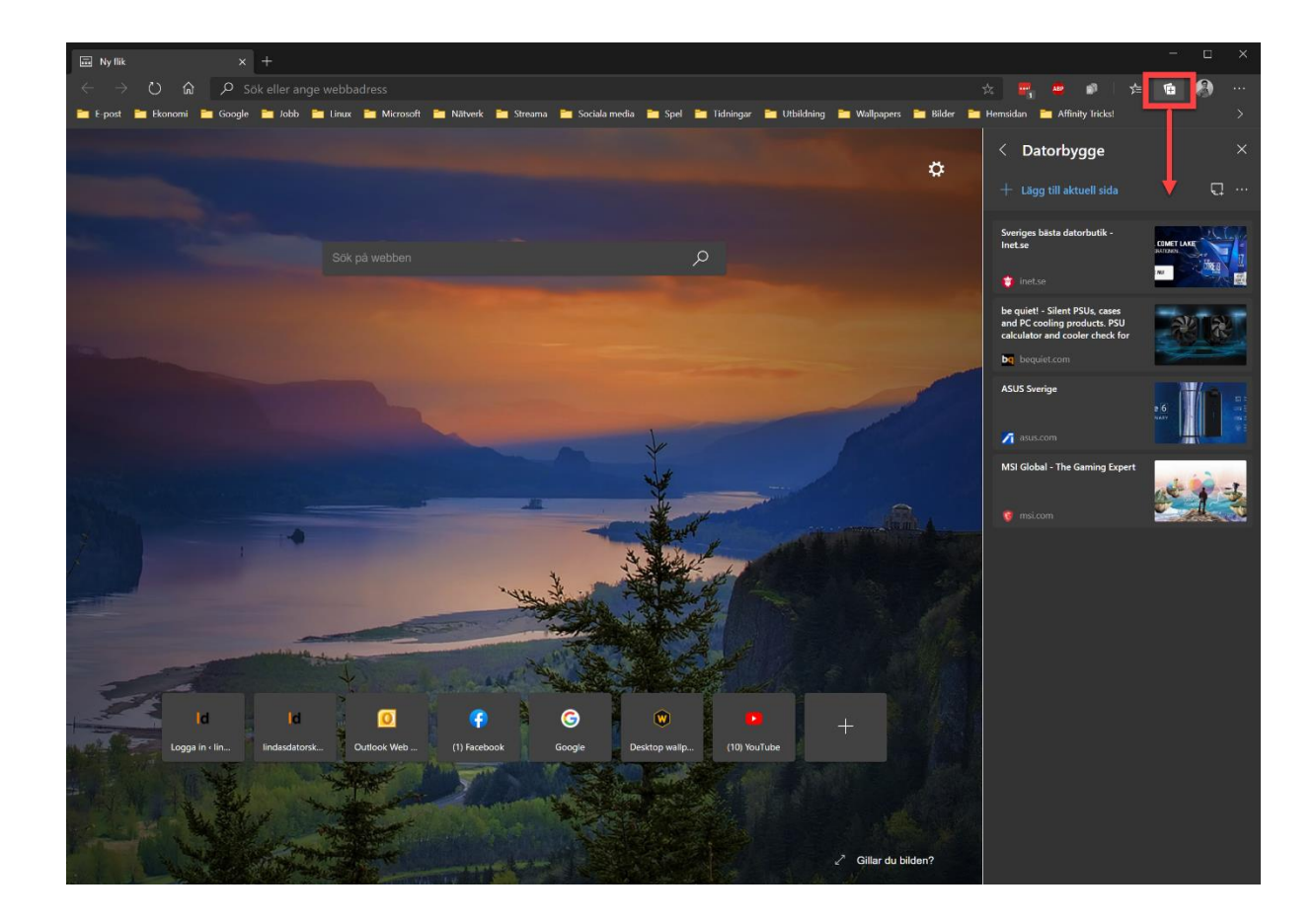